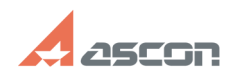

## Не работает КОМПАС-Защита[..]

## 10/23/2024 22:56:39 FAQ Article Print

| Category: E | 5аза знаний (FAQ)::Программное<br>обеспечение::КОМПАС-3D::КОМПАС-Защита<br>(Система защиты документов) | Last update: | 08/18/2021 14:20:44 |
|-------------|----------------------------------------------------------------------------------------------------|--------------|---------------------|
| State: p    | oublic (all)                                                                                           |              |                     |

Problem (public)

Не работает КОМПАС-Защита (Система защиты документов) - нет лицензии

## Solution (public)

На компьютере, где нужно запустить утилиту КОМПАС-Защита (Система защиты информации) или открыть защищенный файл, обязательно должен быть установлен драйвер технологии HASP4.

ВНИМАНИЕ! Драйвер подойдёт только тот, то размещён по [1]этой ссылке. Распакуйте архив и установите драйавер, запустив от имени администратора файл \*.cmd.

Если лицензия на КОМПАС-Защиту прошита на локальном ключе, необходимо и достаточно установить драйвер и подсоединить локальный ключ с лицензией.

Если лицензия на КОМПАС-Защиту прошита на сетевом ключе, необходимо выполнить также следующие действия:

на компьютере, к которому подключен сетевой ключ (далее сервер лицензий), необходимо установить менеджер лицензий технологии HASP4 - см. статью базы [2]700269 на компьютере, где нужно запустить утилиту КОМПАС-Защита (Система защиты информации) или открыть защищенный файл (далее рабочее место) необходимо настроить файл nethasp.ini в каталоге установки утилиты КОМПАС-Защита (Система защиты документов) так, как это описано в статье базы знаний [3]700270, а затем скопировать этот файл в каталог /Bin/ установки КОМПАС-3D.

Как убедиться, что получение сетевой лицензии настроено верно: [4]скачайте и запустите утилиту Aladdin Monitor (запускать можно как на сервере лицензий, так и на рабочем месте) найдите в списке доступных менеджеров лицензий Ваш сервер лицензий. Если этого компьютера в списке нет значит, менеджер лицензий технологии HASP4 на нем не запустился или доступ к нему заблокирован какой-то службой или сетевыми политиками. Для решения проблемы обратитесь к системному администратору; запустите утилиту КОМПАС-Защита и проверьте в утилите Aladdin Monitor, что Вы получили на нее лицензию: раскройте сервер лицензий и выберите ключ HASP - в таблице подключений должно появится рабочее место. Если этого не произошло, значит файл, пеthasp.ini настроен неверно; запустите КОМПАС-3D и откройте защищенный файл, проверьте, что в заголовке КОМПАС-3D появилось слово "ЗАЩИТА", а в утилите Aladdin Monitor - информация о том, что Вы получили нацензию на КОМПАС-Защиту. Если этого не произошло - переустановите КОМПАС-защиту (Систему защиты информации) и проверьте настройки файлов nethasp.ini.

ВНИМАНИЕ! При работе с ключами в технологии HASP4 есть следующие особенности:

если к компьютеру подключен хотя бы один локальный ключ (постоянный или временный) для ПО ACKOH\*, то поиск лицензии будет произведен только в нем независимо от того, есть в нем нужная лицензия или нет (поиск сетевой лицензии осуществлен не будет) если локальных ключей для ПО ACKOH\* подключено несколько, поиск лицензии будет произведен только в одном из них - том, которых подключен к концентратору с меньшим номером прерывания

\* кроме ключа для КОМПАС-СПДС (КОМПАС-Строитель)

[1] https://sd7.ascon.ru/Public/Utils/Sentinel%20HASP/haspdinst\_7.102.zip [2] http://sd.ascon.ru/otrs/public.pl?Action=PublicFAQZoom;ItemID=269;Nav= [3] http://sd.ascon.ru/otrs/public.pl?Action=PublicFAQZoom;ItemID=270;Nav= [4] http://sd.ascon.ru/ftp/Public/Utils/HASP\_LM/